# ระเบียบวาระการประชุมหัวหน้าส่วนราชการประจำจังหวัดเชียงใหม่ ครั้งที่ ๕/๒๕๖๓ วันพฤหัสบดีที่ ๒๘ พฤษภาคม ๒๕๖๓ เวลา ๐๙.๐๐ น.

<u>เรื่องก่อนระเบียบวาระการประชุม</u>

๑. การสวดมนต์ใหว้พระ (สำนักงานพระพุทธศาสนาจังหวัดเชียงใหม่)

- ๒. การมอบเมล็ดพันธุ์ผักแก่อำเภอ ๒๕ อำเภอ (สำนักงานพัฒนาชุมชนจังหวัดเชียงใหม่)
- ๓. แนะนำหัวหน้าส่วนราชการที่ย้ายมาดำรงตำแหน่งใหม่
  - ๓.๑ นางสาวชนิสา ชมศิลป์ ตำแหน่งปัจจุบัน ประชาสัมพันธ์จังหวัดเชียงใหม่ ตำแหน่งเดิม ประชาสัมพันธ์จังหวัดน่าน

 ๔. ประมวลภาพกิจกรรมของจังหวัดเซียงใหม่ประจำเดือนพฤษภาคม ๒๕๖๓ (สำนักงาน ประชาสัมพันธ์จังหวัดเชียงใหม่)

<u>ระเบียบวาระที่ ๑</u> เรื่อง ประธานแจ้งให้ที่ประชุมทราบ

<u>ระเบียบวาระที่ ๒</u> เรื่อง รับรองรายงานการประชุมหัวหน้าส่วนราชการประจำจังหวัดเชียงใหม่ ครั้งที่ ๔/๒๕๖๓ เมื่อวันพุธที่ ๒๙ เมษายน ๒๕๖๓

<u>ระเบียบวาระที่ ๓</u> เรื่องเพื่อทราบและถือปฏิบัติ ๓.๑ โดยการชี้แจง

๓.๑.๑ สรุปการเบิกจ่ายงบประมาณในภาพรวมของจังหวัดเซียงใหม่ ประจำปี งบประมาณ พ.ศ. ๒๕๖๓ (สำนักงานคลังจังหวัดเซียงใหม่)

๓.๑.๒ สรุปการเบิกจ่ายงบประมาณตามแผนปฏิบัติราชการจังหวัด/กลุ่มจังหวัด ประจำปีงบประมาณ พ.ศ. ๒๕๖๓ (สำนักงานจังหวัดเชียงใหม่และกลุ่มงานบริหารยุทธศาสตร์กลุ่มจังหวัด ภาคเหนือตอนบน ๑)

๓.๑.๓ สรุปผลการดำเนินโครงการแก้ไขและบรรเทาปัญหาความเดือดร้อนของ ประชาชนในพื้นที่อันเนื่องมาจากปัญหาภัยแล้งและอุทกภัยในจังหวัด ประจำปีงบประมาณ พ.ศ. ๒๕๖๒ (สำนักงานจังหวัดเชียงใหม่)

๓.๑.๔ แนวทางการเสนอโครงการภายใต้กรอบนโยบายการฟื้นฟูเศรษฐกิจ และสังคมของประเทศ (สำนักงานจังหวัดเชียงใหม่)

๓.๑.๕ สรุปผลและถอดบทเรียนป้องกันและแก้ไขปัญหาหมอกควันไฟป่าและ ฝุ่นละอองขนาดเล็ก (PM 2.5) จังหวัดเชียงใหม่ ปี ๒๕๖๓ (สำนักงานทรัพยากรธรรมชาติและสิ่งแวดล้อมจังหวัด เชียงใหม่)

๓.๑.๖ สถานการณ์การแพร่ระบาดโรคติดเชื้อไวรัสโคโรนา ๒๐๑๙ หรือโควิด - ๑๙

(COVID - 19) (สำนักงานสาธารณสุขจังหวัดเชียงใหม่)

๓.๑.๗ มาตรการป้องกันวิกฤตการณ์จากโรคติดเชื้อไวรัสโคโรนา ๒๐๑๙ หรือโควิด – ๑๙

้จังหวัดเชียงใหม่ (ที่ทำการปกครองจังหวัดเชียงใหม่)

๓.๑.๘ สถานการณ์ปัญหาเกษตรกรอันเนื่องมาจากผลผลิตการเกษตร (สำนักงาน พาณิชย์จังหวัดเชียงใหม่)

๓.๒ โดยเอกสาร

| วันที่               | เวลา     | งาน                              | สถานที่                     |
|----------------------|----------|----------------------------------|-----------------------------|
| ๑ - ๓๐ มิถุนายน ๒๕๖๓ | ಂಡ.៣೦ –  | การลงนามถวายพระพรชัยมงคล         | ณ ห้องรับรอง ชั้น ๑ อาคาร   |
|                      | ໑៦.๓໐ ຆ. | เนื่องในโอกาสวันเฉลิมพระชนมพรรษา | อำนวยการ ศาลากลางจังหวัด    |
|                      |          | สมเด็จพระนางเจ้าฯ พระบรมราชินี   | เชียงใหม่                   |
|                      |          | ๓ มิถุนายน ๒๕๖๓                  |                             |
| ด มิถุนายน ๒๕๖๓      | ೦๙.೦೦ ೪. | พิธีลงนามถวายพระพรชัยมงคล        | ณ ลานด้านหน้าโถงประตูท่าแพ  |
|                      |          | เนื่องในโอกาสวันเฉลิมพระชนมพรรษา | ศูนย์ประชุมและแสดงสินค้า    |
|                      |          | สมเด็จพระนางเจ้าฯ พระบรมราชินี   | นานาชาติเฉลิมพระเกียรติ     |
|                      |          | ๓ มิถุนายน ๒๕๖๓                  | ๗ รอบ พระชนมพรรษา           |
| ๒๙ มิถุนายน ๒๕๖๓     | ೦๙.೦೦ ೪. | การประชุมหัวหน้าส่วนราชการประจำ  | ณ ห้องประชุม                |
|                      |          | จังหวัดเซียงใหม่ ครั้งที่ ๖/๒๕๖๓ | เฉลิมพระเกียรติ ๘๐ พรรษา    |
|                      |          |                                  | ศูนย์ราชการจังหวัดเชียงใหม่ |

<u>ระเบียบวาระที่ «</u> เรื่องวาระงานสำคัญของจังหวัดเชียงใหม่ในเดือนมิถุนายน ๒๕๖๓

<u>ระเบียบวาระที่ ๔</u> เรื่องอื่น ๆ

### <u>ระเบียบวาระที่ ๖</u> แนวทางการปฏิบัติราชการและข้อสั่งการ

๖.๑ รองผู้ว่าราชการจังหวัดเชียงใหม่ (นายรัฐพล นราดิศร) ๖.๒ รองผู้ว่าราชการจังหวัดเชียงใหม่ (นายคมสัน สุวรรณอัมพา) ๖.๓ รองผู้ว่าราชการจังหวัดเชียงใหม่ (นายวิรุฬ พรรณเทวี) ๖.๔ ผู้ว่าราชการจังหวัดเชียงใหม่ (นายเจริญฤทธิ์ สงวนสัตย์)

คู่มือการใช้งานระบบประชุมทางไกล (VDO Conferrence) ครั้งที่ ๕/๒๕๖๓ ผู้ดูแลระบบ นายสมศักดิ์ ดิเรกโภค โทรศัพท์ 08 8258 8188

1.5ະບບ You Tube Live

เข้าใช้งานที่ https://youtu.be/zxa-uNmAY60

หรือ QR Code

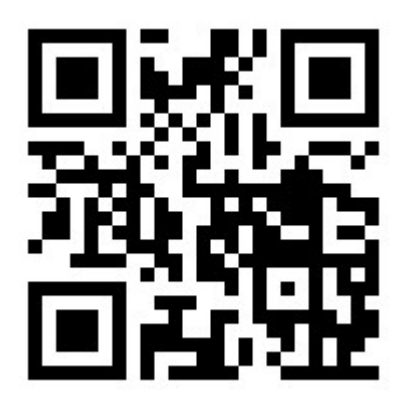

#### 2. ระบบวิดีทัศน์ทางไกลระบบ Cat Conference ผ่านทางมือถือ

ขั้นตอนการใช้งาน

 ติดตั้งโปรแกรม AcuConf 9 จาก Play Store หรือ App Store ค้นหาโปรแกรมจากช่องค้นหาคำว่า AcuConf9 หรือ qrcode ด้านล่างนี้

play store สำหรับระบบปฏิบัติการ android หรือมือถือ samsung และอื่นๆ

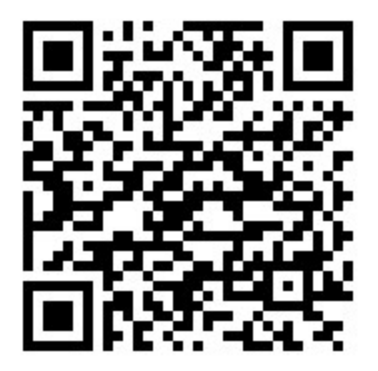

https://play.google.com/store/apps/details?id=com.aculearn.acuconf9

app store สำหรับระบบปฏิบัติการ apple os หรือมือถือไอโฟน

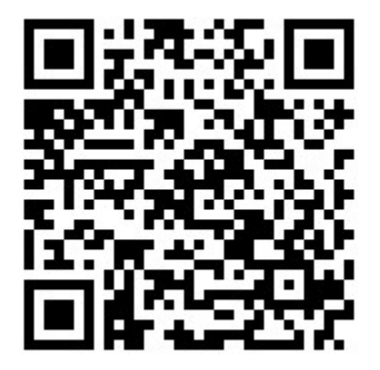

<u>https://apps.apple.com/th/app/acuconf-9/id1151817444?l=th</u> 2.จากนั้นกดติดตั้ง

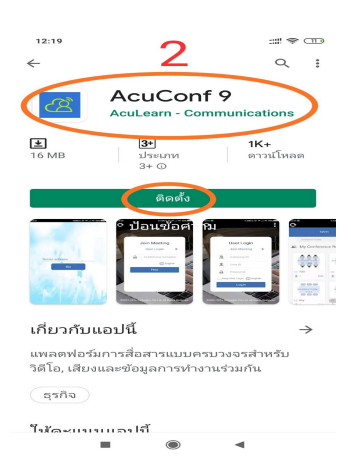

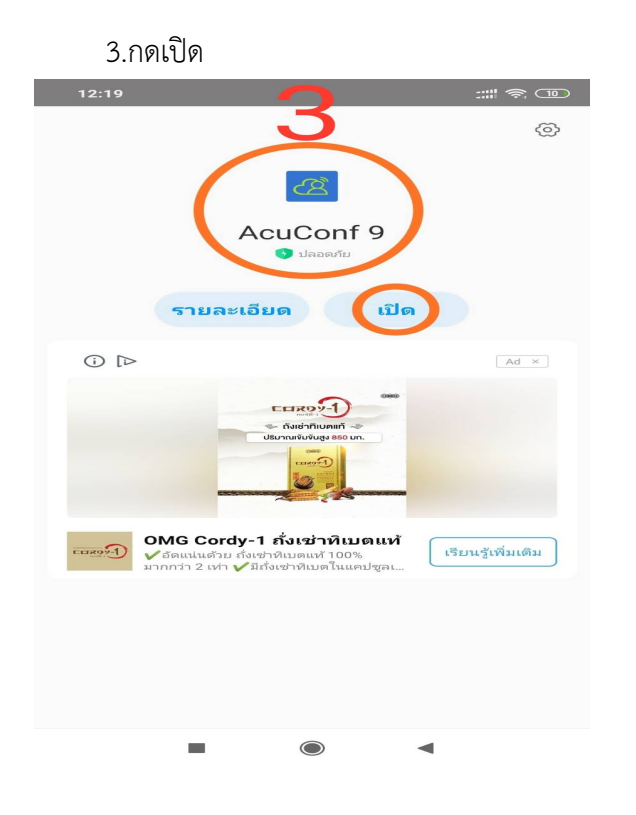

### 4.เลือกอนุญาตให้ acuConf9 เข้าถึงระบบวิดีโอ

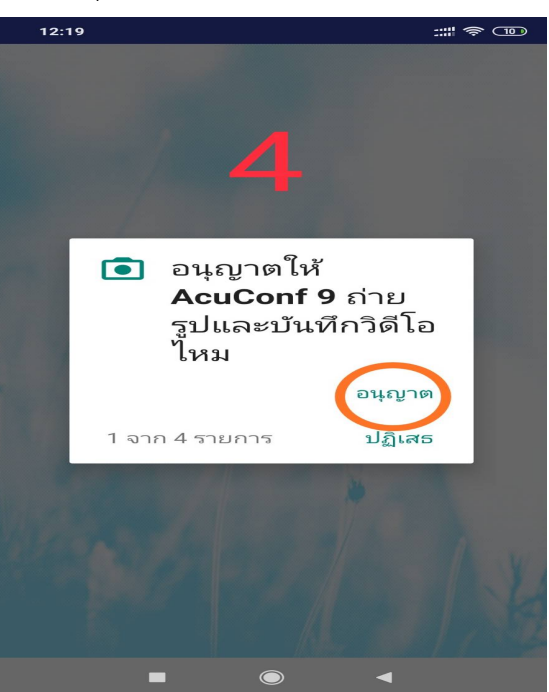

# 5.เลือกอนุญาตให้ acuConf9 เข้าถึงพื้นที่จัดเก็บข้อมูล

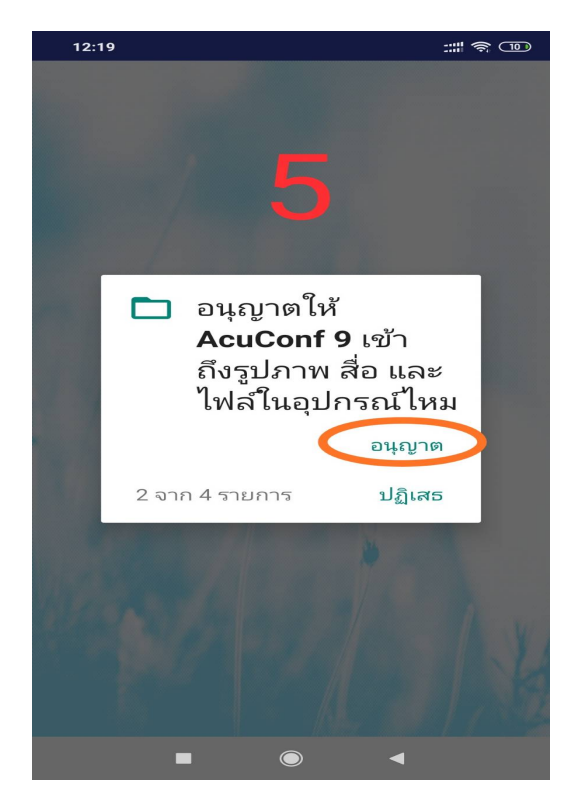

#### 6.เลือกอนุญาตให้ acuConf9 เข้าถึงระบบเสียง

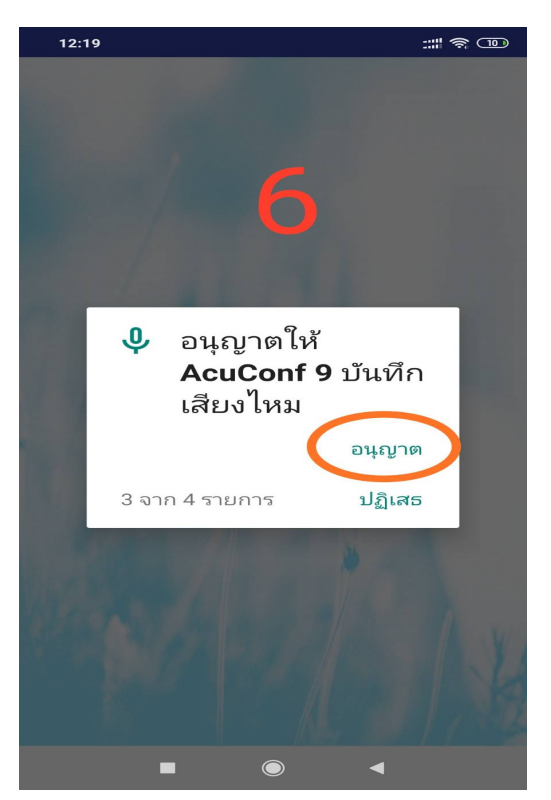

## จากนั้นจะให้ใส่ server address ให้ใส่ am1-web.catconference.com

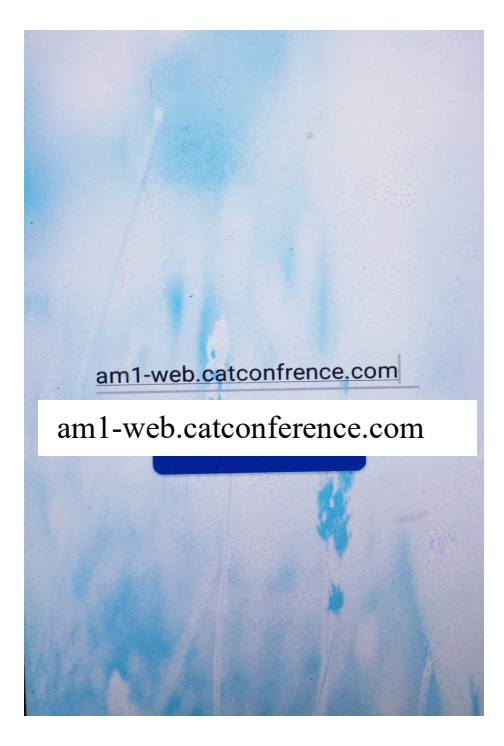

7.จากนั้น จะมีช่องให้ป้อนหลังรูปกุญแจให้พิมพ์คำว่า demo-covidcm covidcm จากนั้นกดปุ่มค้นหา (Find)

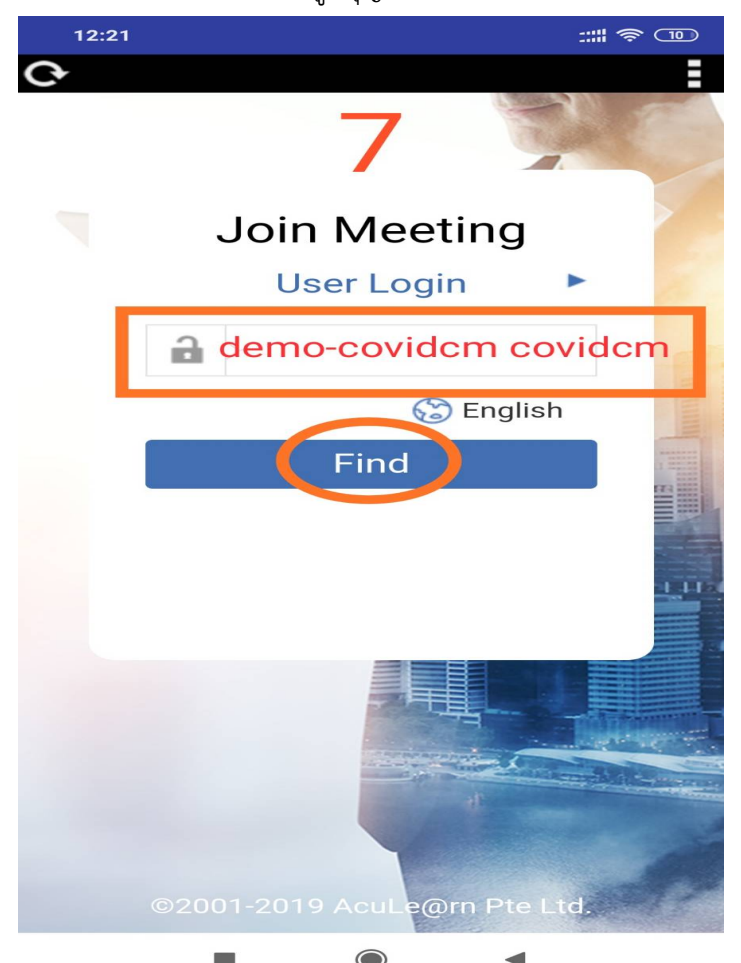

8. ใส่ชื่อหน่วยงาน เช่น สำนักงานจังหวัดเชียงใหม่ เป็นอันเสร็จสิ้นการติดตั้งและสามารถใช้งานได้ทันที

| 12:23         |                                                       |                               | ::                            | # 🛜 🗩                    |
|---------------|-------------------------------------------------------|-------------------------------|-------------------------------|--------------------------|
|               |                                                       | 8                             |                               |                          |
| C             | Ŕ                                                     | Please ir<br>display n        | nput<br>ame                   |                          |
|               | <mark>ំដៃ់                                    </mark> | <mark>อหน่วย</mark><br>Name   | งาน                           |                          |
|               | ОК                                                    | Ca                            | ancel                         |                          |
|               |                                                       | • /                           |                               |                          |
| G             | GIF                                                   | Ê K                           | ≽                             | • •                      |
| $q^{1} w^{2}$ | e <sup>3</sup> r <sup>4</sup>                         | t <sup>5</sup> y <sup>6</sup> | u <sup>7</sup> i <sup>8</sup> | o° p°                    |
| as            | s d f                                                 | g h                           | j k                           | I                        |
| 个 Z           | zxc                                                   | v b                           | n m                           | $\langle \times \rangle$ |
| ?123          | ,                                                     | English                       |                               | ~                        |
|               | -                                                     |                               | •                             |                          |

## ระบบวิดีทัศน์ทางไกลระบบ Cat Conference ผ่านทางเครื่องคอมพิวเตอร์ ขั้นตอนการใช้งาน

1. เข้าใช้งานเว็บไซต์ <u>www.catconference.com เลือก</u> เข้าสู่ห้องประชุม V.9

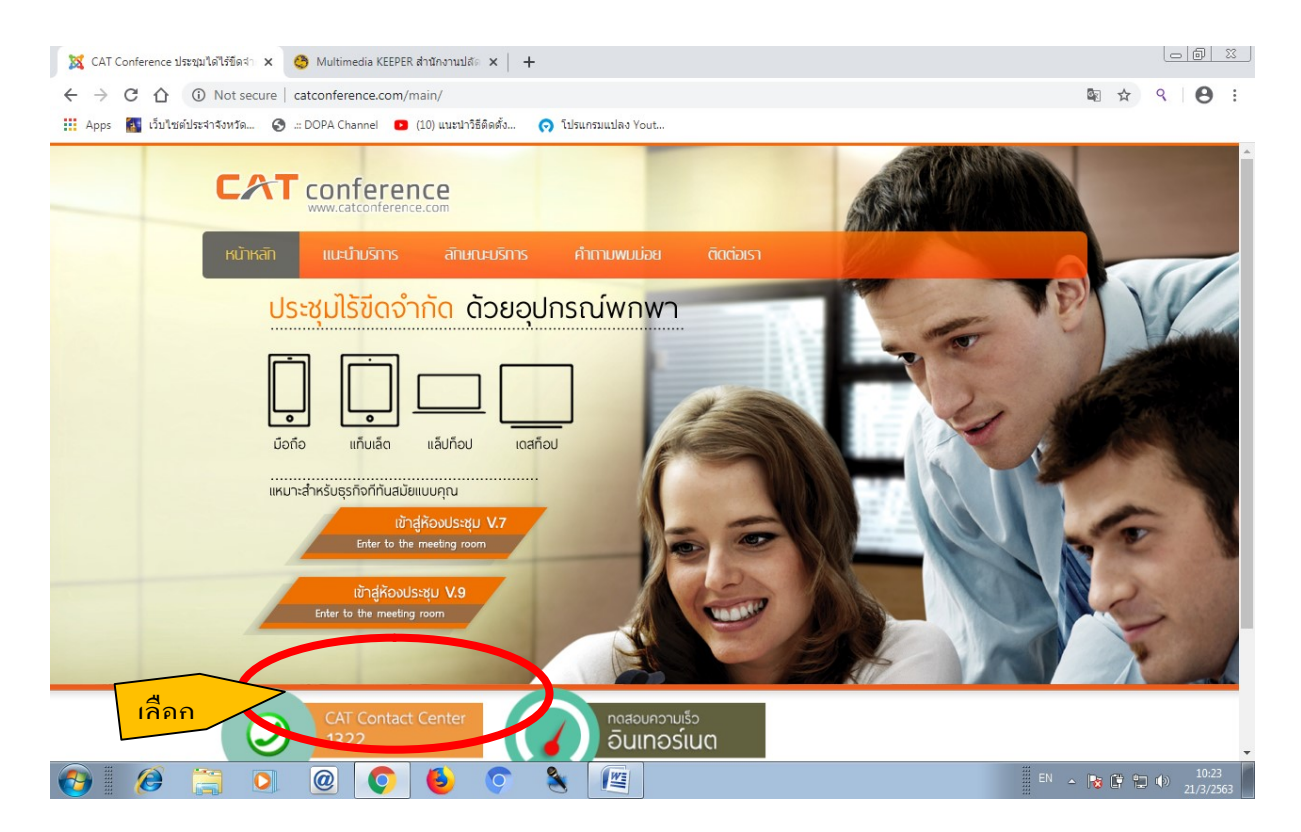

2.ตรงช่องหลังรูปกุญแจให้ใส่ demo-covidcm covidcm จากนั้นกดปุ่ม find

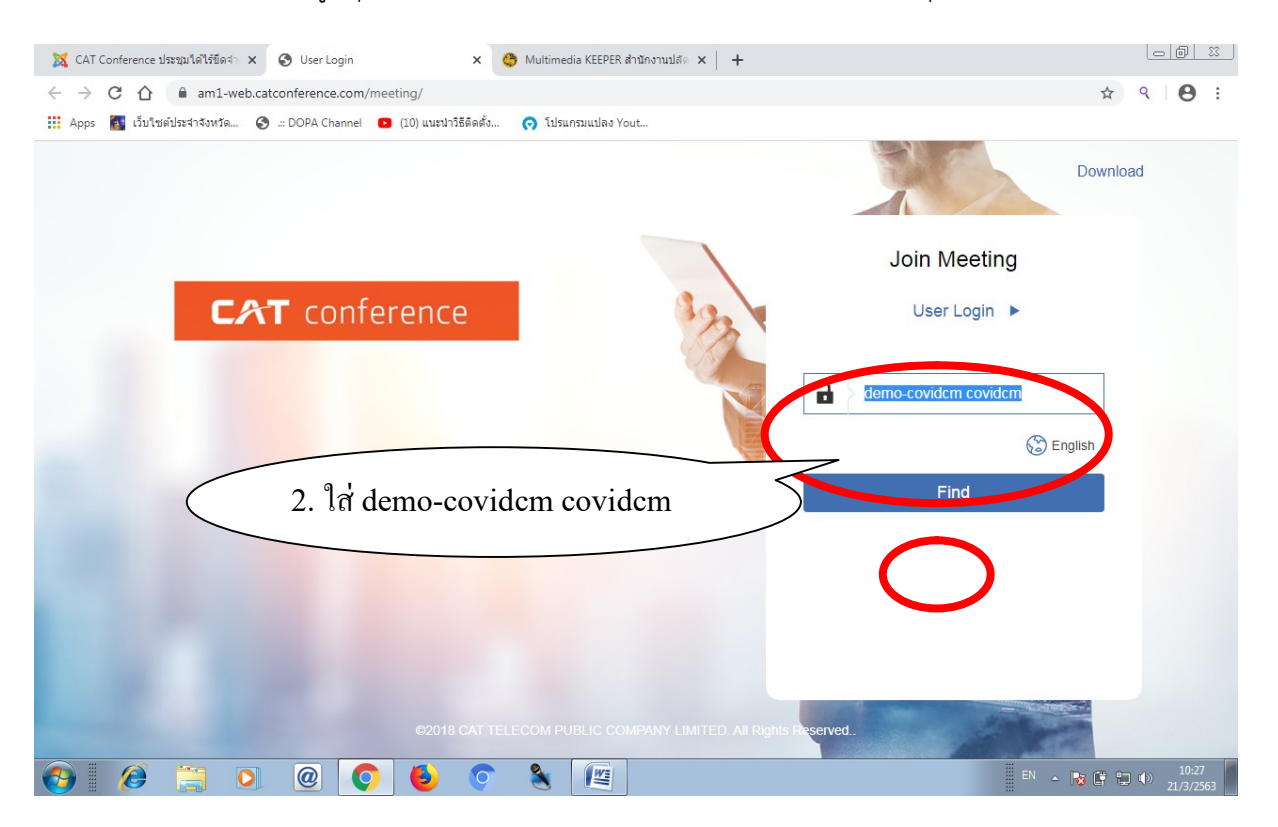

3.จากนั้นจะปรากฏช่องข้อความให้ ดาวน์โหลดโปรแกรมติดตั้ง ให้คลิ๊กตรง download link จากนั้นคลิ๊กชื่อ ไฟล์ตรงด้านล่างเพื่อทำการติดตั้ง

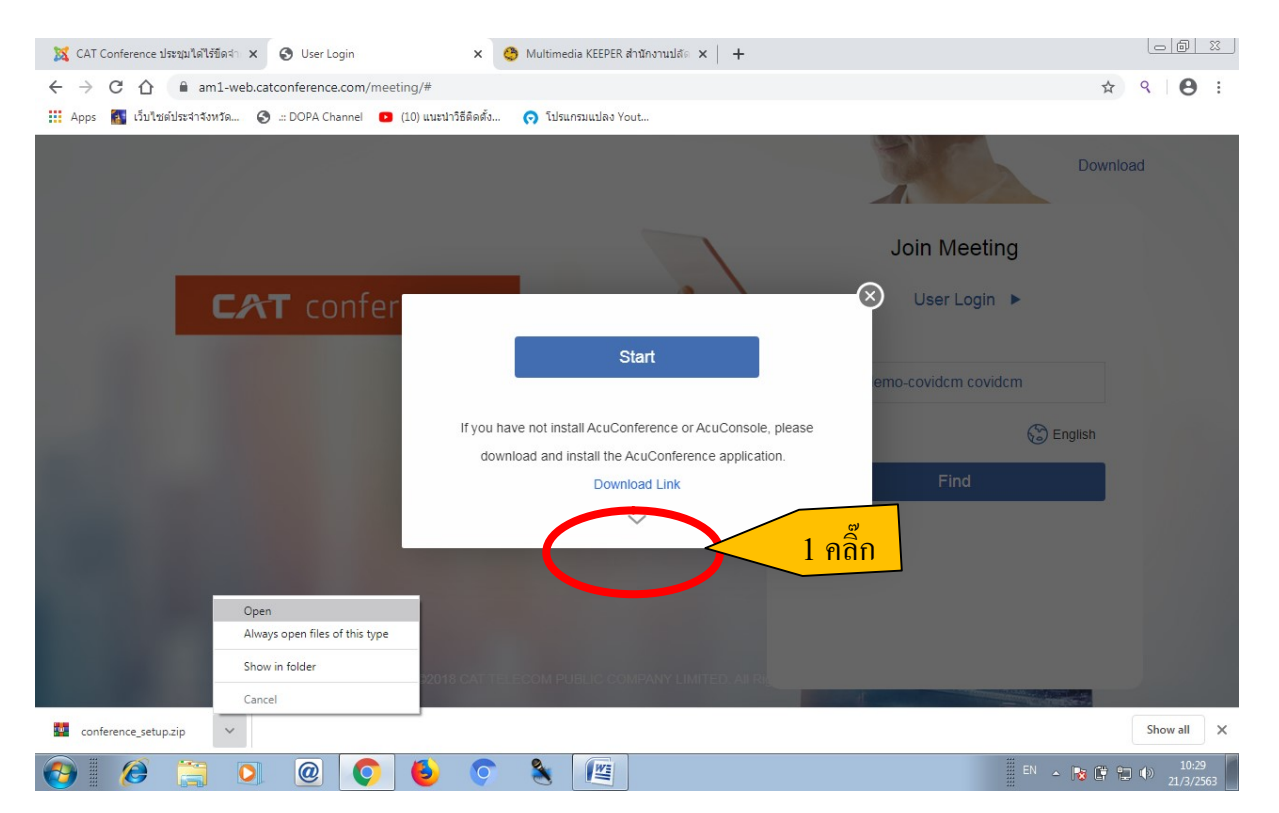

4. เมื่อดาวน์โหลดเสร็จสิ้น จะได้ไฟล์ conference\_setup.zip เปิดไฟล์ดังกล่าว และให้ดับเบิลคลิ๊กไฟล์ conference\_setup.exe เพื่อติดตั้ง

| 🐹 CAT Conference ประชุมหาได้ไร่ชัดส่ำ 🗴 🤡 User Login x 😋 Multimedia KEEPER สำนักงานปลัด x 🕇 🕂 |                               |
|-----------------------------------------------------------------------------------------------|-------------------------------|
| ← → C △ ■ am1-web.catconference.com/meeting/#                                                 | ☆ ९ 🛛 😫 🗄                     |
| Apps Conference_setup.zip (evaluation copy)   File Commands Tools Favorites Options Help      |                               |
| Add Extract To Test View Delete Find Wizard Info VirusScan Comment SFX                        | Download                      |
| 1 Europerante setup zin - 70 outring and 1 - 73 oct 108 budes                                 |                               |
| Name Size Packed Type Modified CRCsz                                                          | g                             |
| "■conference_setu 73,061,408 72,690,847 Application 9/9/25215:52 CLE89A20 รู้<br>คิลิก        | M<br>() English               |
| Total 73,061,408 bytes in 1 file                                                              |                               |
| 62018 CAT TELECOM PUBLIC COMPANY LIMITED. All Rights Reserved.                                |                               |
| 🚱 🦉 📜 🞯 🌍 😓 🜍 🐁 📳                                                                             | EN 🔺 😼 📴 🗊 10:30<br>21/3/2563 |

5. จะปรากฏหน้าจอดังรูปให้คลิ๊ก I agree

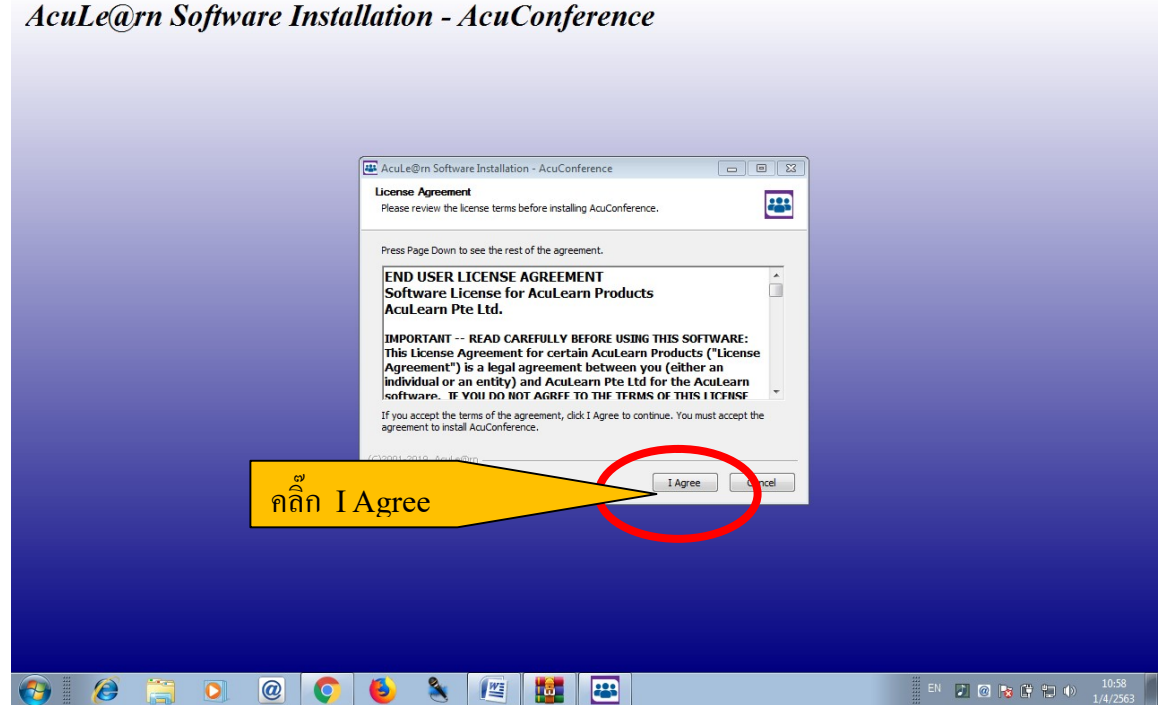

AcuLe@rn Software Installation - AcuConference

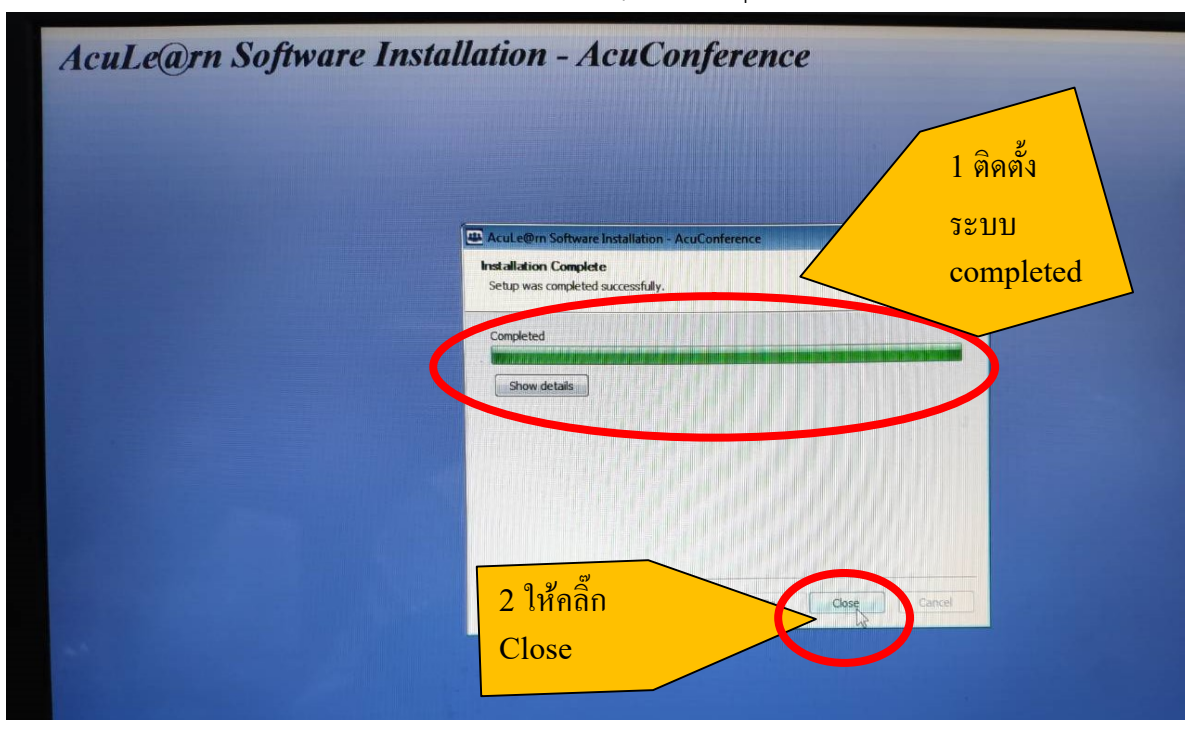

### 6. เมื่อติดตั้งเสร็จสิ้นจะขึ้นหน้าจอว่า installation complete กดปุ่ม close

# 7.เมื่อทำการติดตั้งตาม 9 ขั้นตอนเสร็จแล้ว ให้กลับไปที่หน้าขั้นตอนที่ 3 แล้วเลือก Start ดังรูป

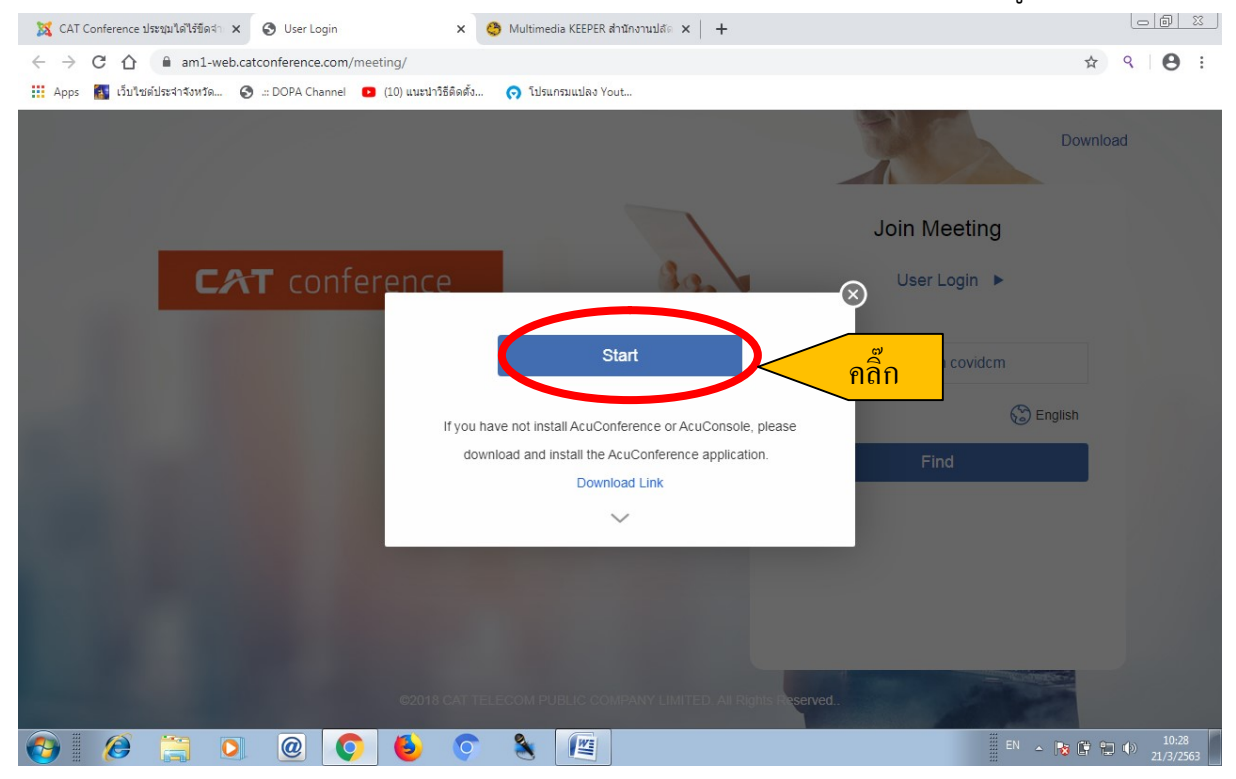

8.จะปรากฏ message box ให้คลิ๊กเลือก open <u>url:conference</u> protocol เพื่อเข้าสู่โปแกรม

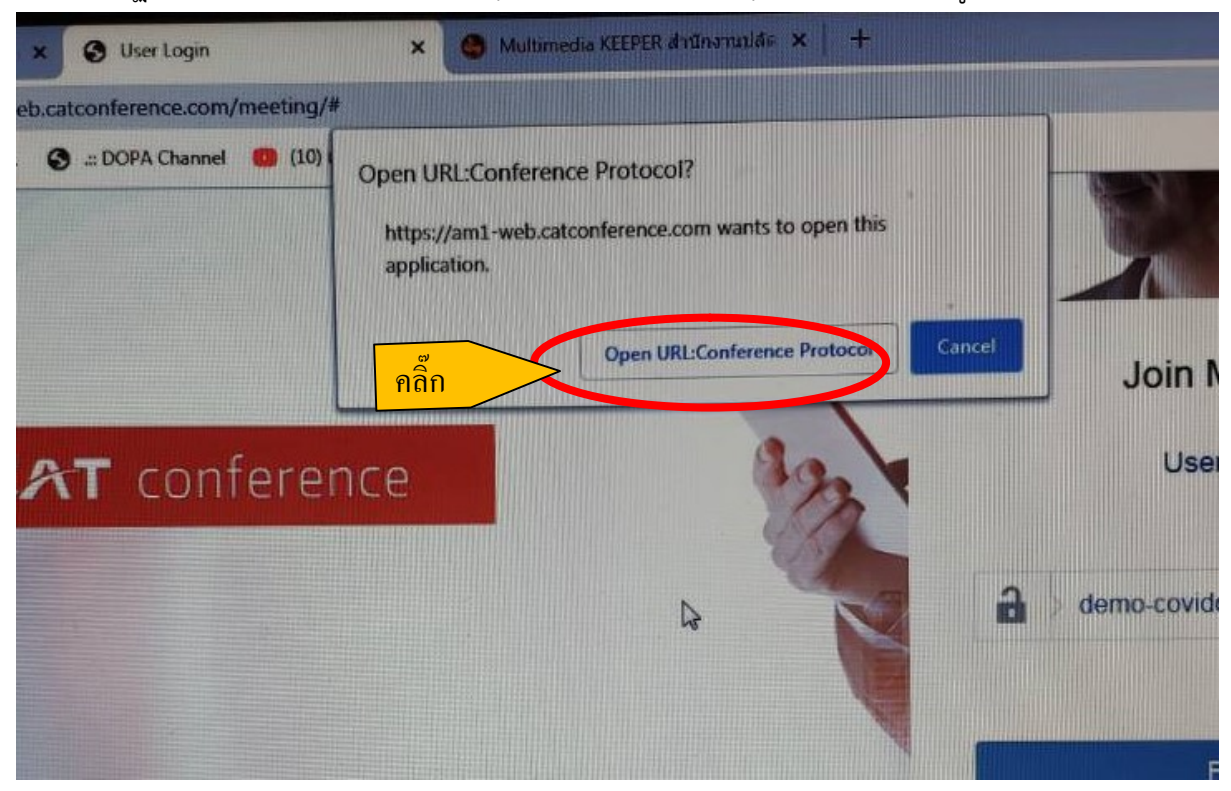

9. เมื่อเข้าสู่ระบบได้จะปรากฏดังภาพ สามารถใช้งานได้

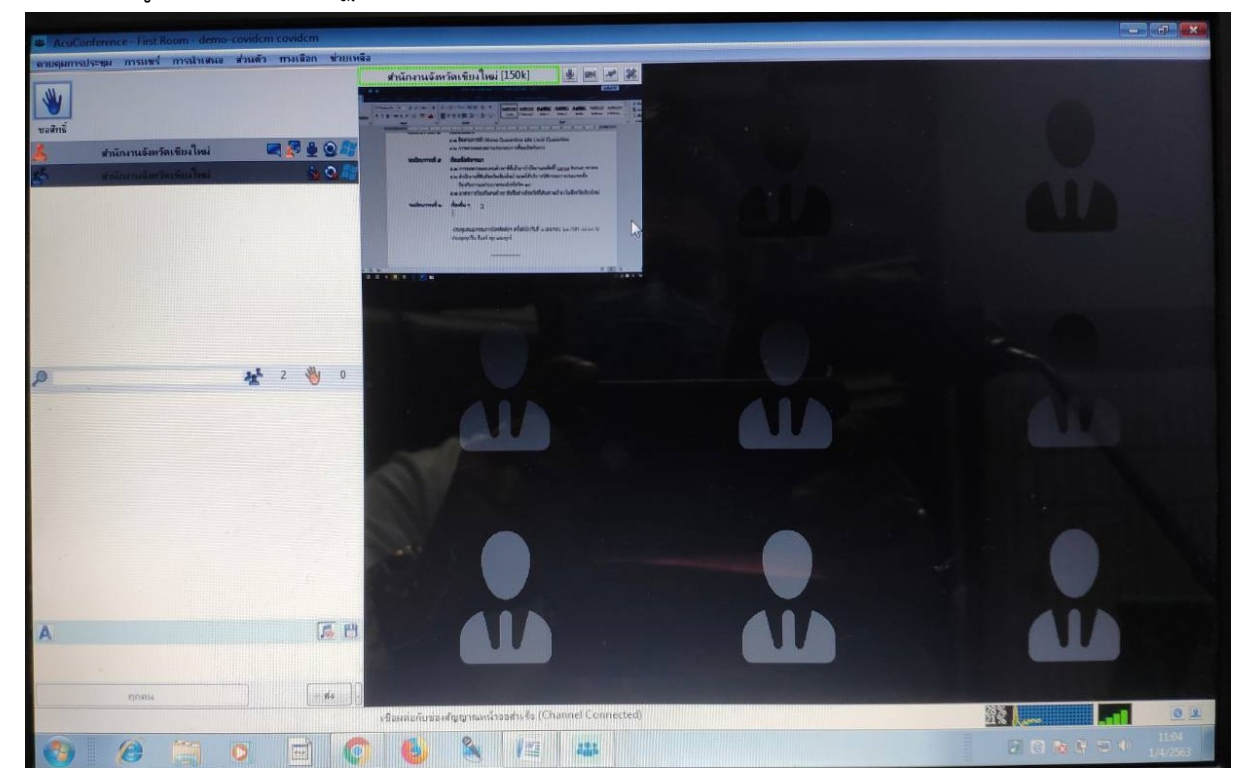

คู่มือการใช้งานระบบประชุมทางไกล (VDO Conferrence) ครั้งที่ ๕/๒๕๖๓ ผู้ดูแลระบบ นายสมศักดิ์ ดิเรกโภค โทรศัพท์ 08 8258 8188

1.5ະບບ You Tube Live

เข้าใช้งานที่ https://youtu.be/zxa-uNmAY60

หรือ QR Code

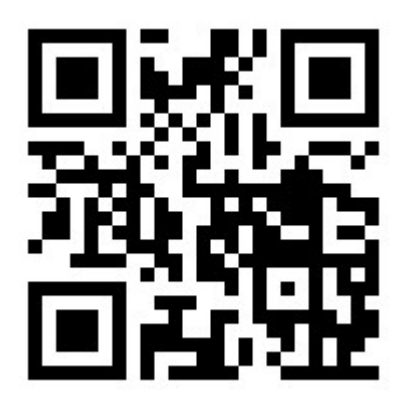

#### 2. ระบบวิดีทัศน์ทางไกลระบบ Cat Conference ผ่านทางมือถือ

ขั้นตอนการใช้งาน

 ติดตั้งโปรแกรม AcuConf 9 จาก Play Store หรือ App Store ค้นหาโปรแกรมจากช่องค้นหาคำว่า AcuConf9 หรือ qrcode ด้านล่างนี้

play store สำหรับระบบปฏิบัติการ android หรือมือถือ samsung และอื่นๆ

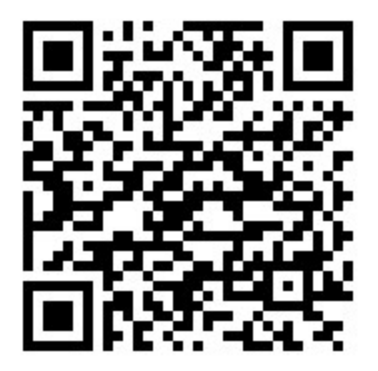

https://play.google.com/store/apps/details?id=com.aculearn.acuconf9

app store สำหรับระบบปฏิบัติการ apple os หรือมือถือไอโฟน

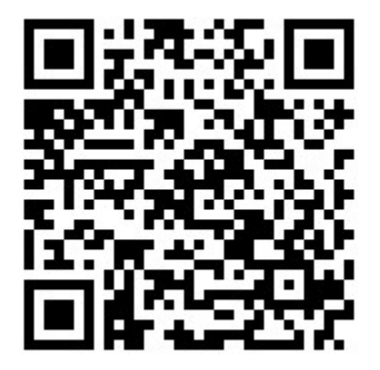

<u>https://apps.apple.com/th/app/acuconf-9/id1151817444?l=th</u> 2.จากนั้นกดติดตั้ง

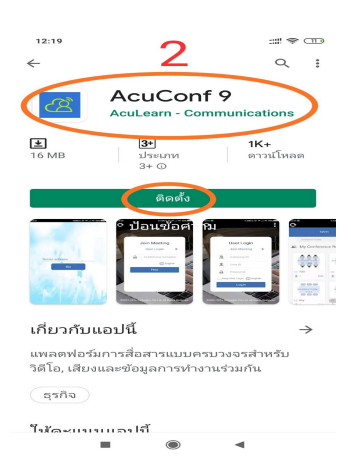

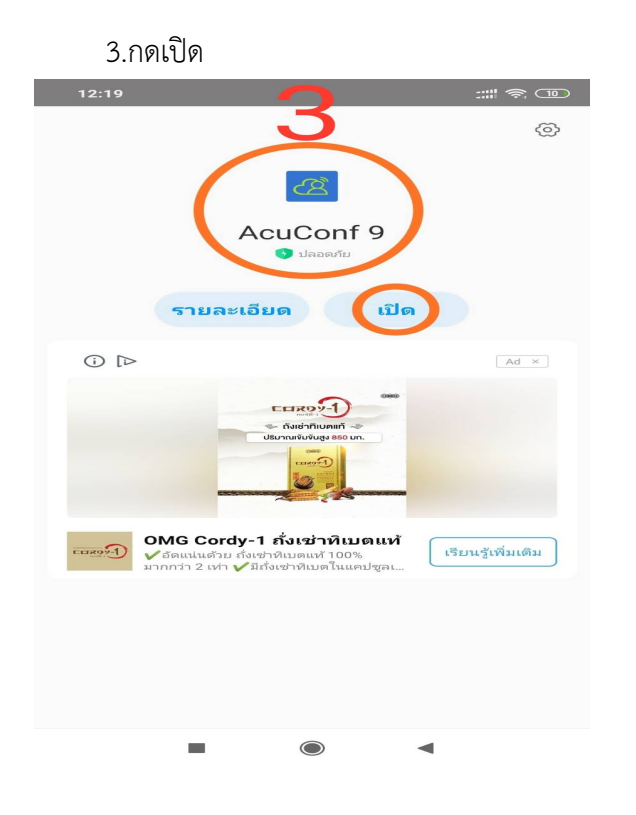

### 4.เลือกอนุญาตให้ acuConf9 เข้าถึงระบบวิดีโอ

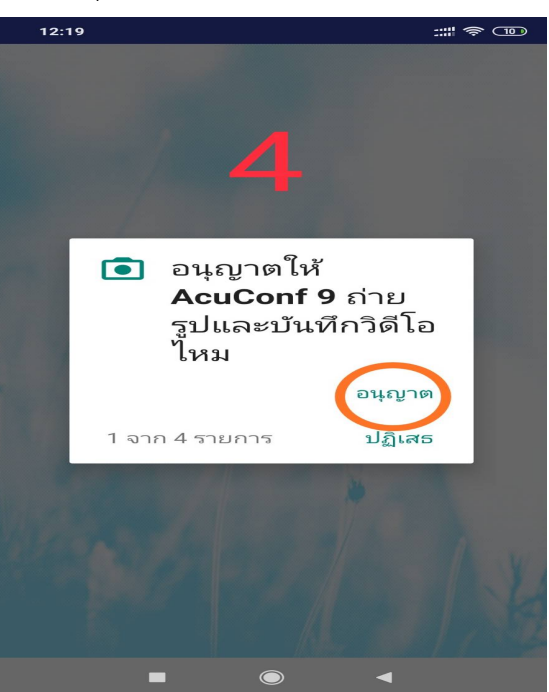

# 5.เลือกอนุญาตให้ acuConf9 เข้าถึงพื้นที่จัดเก็บข้อมูล

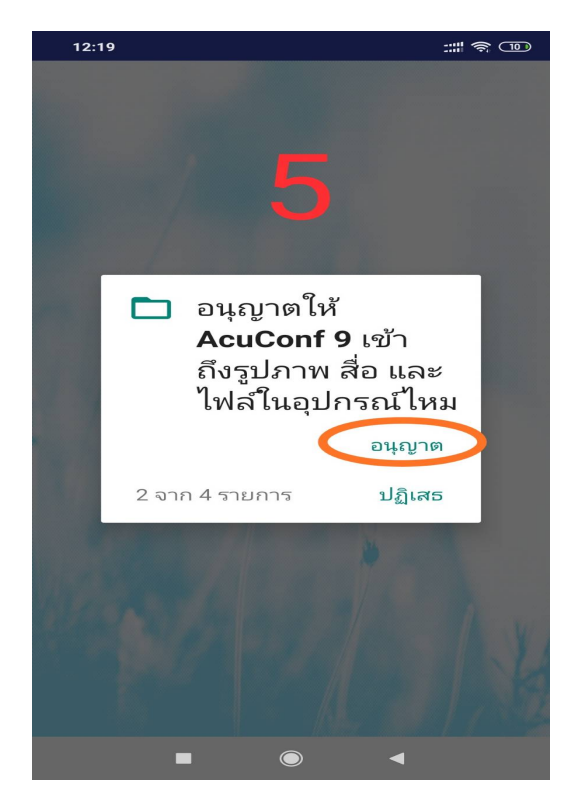

#### 6.เลือกอนุญาตให้ acuConf9 เข้าถึงระบบเสียง

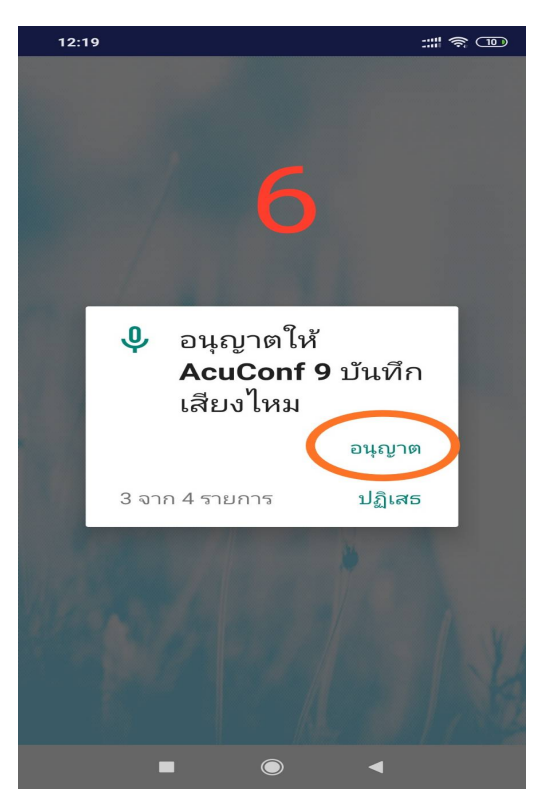

## จากนั้นจะให้ใส่ server address ให้ใส่ am1-web.catconference.com

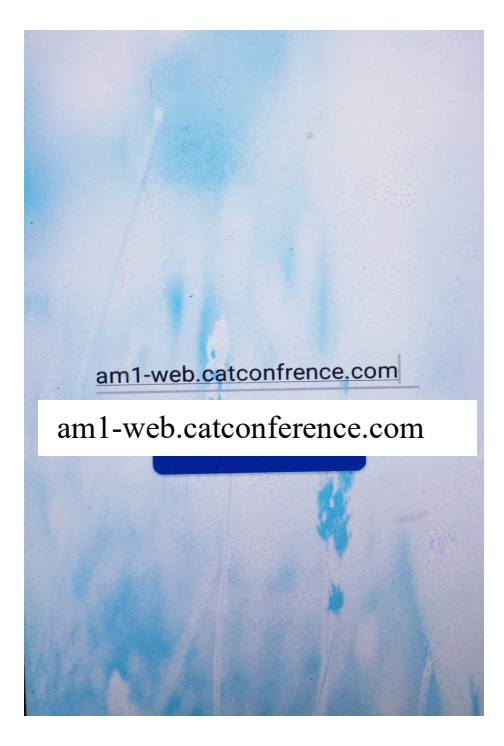

7.จากนั้น จะมีช่องให้ป้อนหลังรูปกุญแจให้พิมพ์คำว่า demo-covidcm covidcm จากนั้นกดปุ่มค้นหา (Find)

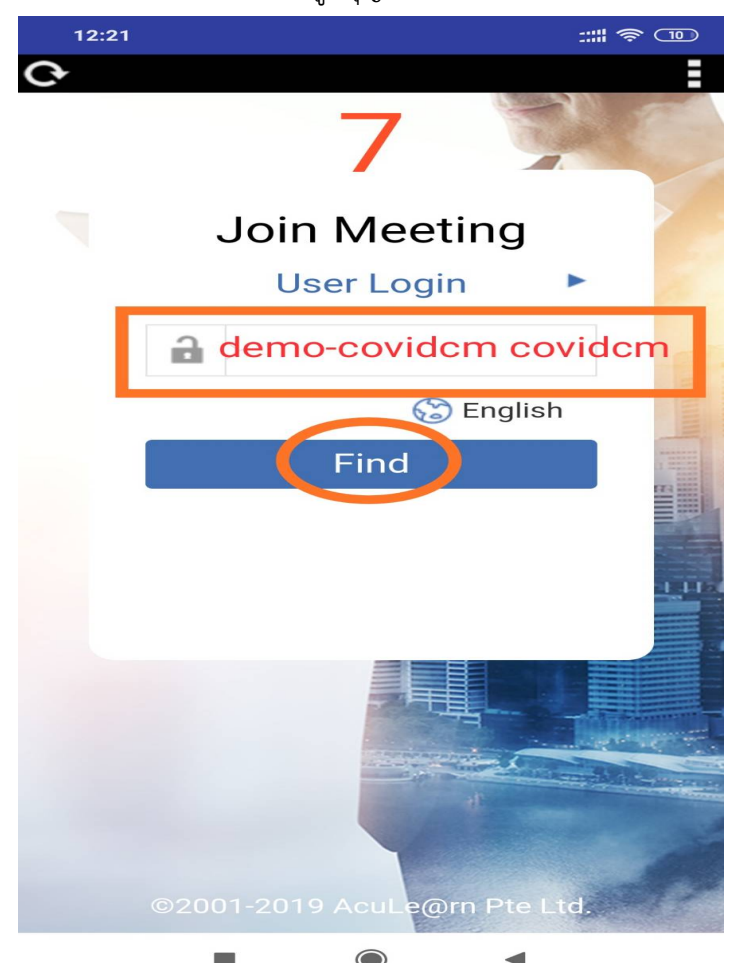

8. ใส่ชื่อหน่วยงาน เช่น สำนักงานจังหวัดเชียงใหม่ เป็นอันเสร็จสิ้นการติดตั้งและสามารถใช้งานได้ทันที

| 12:23         |                                                       |                               | ::                            | # 🛜 🗩                    |
|---------------|-------------------------------------------------------|-------------------------------|-------------------------------|--------------------------|
|               |                                                       | 8                             |                               |                          |
| C             | Ŕ                                                     | Please ir<br>display n        | nput<br>ame                   |                          |
|               | <mark>ំដៃ់                                    </mark> | <mark>อหน่วย</mark><br>Name   | งาน                           |                          |
|               | ОК                                                    | Ca                            | ancel                         |                          |
|               |                                                       | • /                           |                               |                          |
| G             | GIF                                                   | Ê K                           | ≽                             | • •                      |
| $q^{1} w^{2}$ | e <sup>3</sup> r <sup>4</sup>                         | t <sup>5</sup> y <sup>6</sup> | u <sup>7</sup> i <sup>8</sup> | o° p°                    |
| as            | s d f                                                 | g h                           | j k                           | I                        |
| 个 Z           | zxc                                                   | v b                           | n m                           | $\langle \times \rangle$ |
| ?123          | ,                                                     | English                       |                               | ~                        |
|               | -                                                     |                               | •                             |                          |

## ระบบวิดีทัศน์ทางไกลระบบ Cat Conference ผ่านทางเครื่องคอมพิวเตอร์ ขั้นตอนการใช้งาน

1. เข้าใช้งานเว็บไซต์ <u>www.catconference.com เลือก</u> เข้าสู่ห้องประชุม V.9

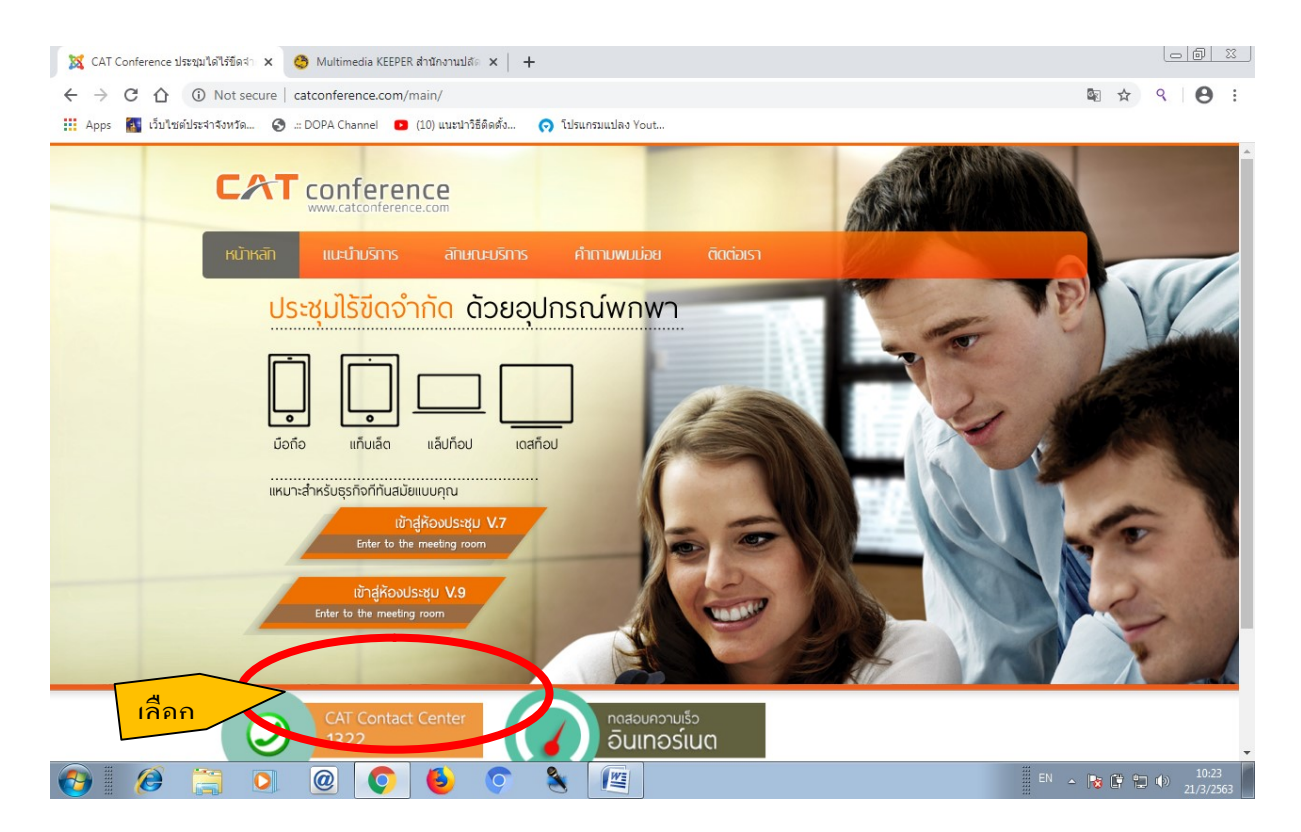

2.ตรงช่องหลังรูปกุญแจให้ใส่ demo-covidcm covidcm จากนั้นกดปุ่ม find

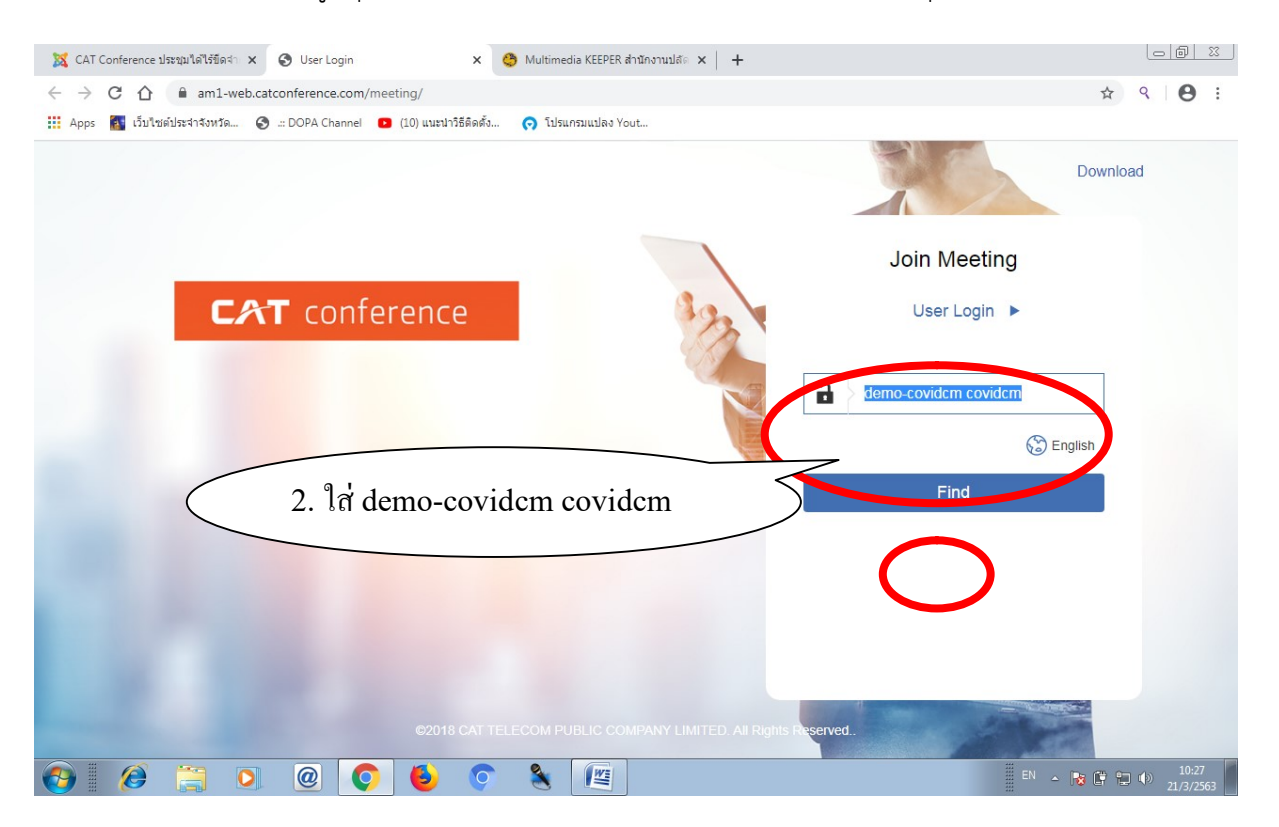

3.จากนั้นจะปรากฏช่องข้อความให้ ดาวน์โหลดโปรแกรมติดตั้ง ให้คลิ๊กตรง download link จากนั้นคลิ๊กชื่อ ไฟล์ตรงด้านล่างเพื่อทำการติดตั้ง

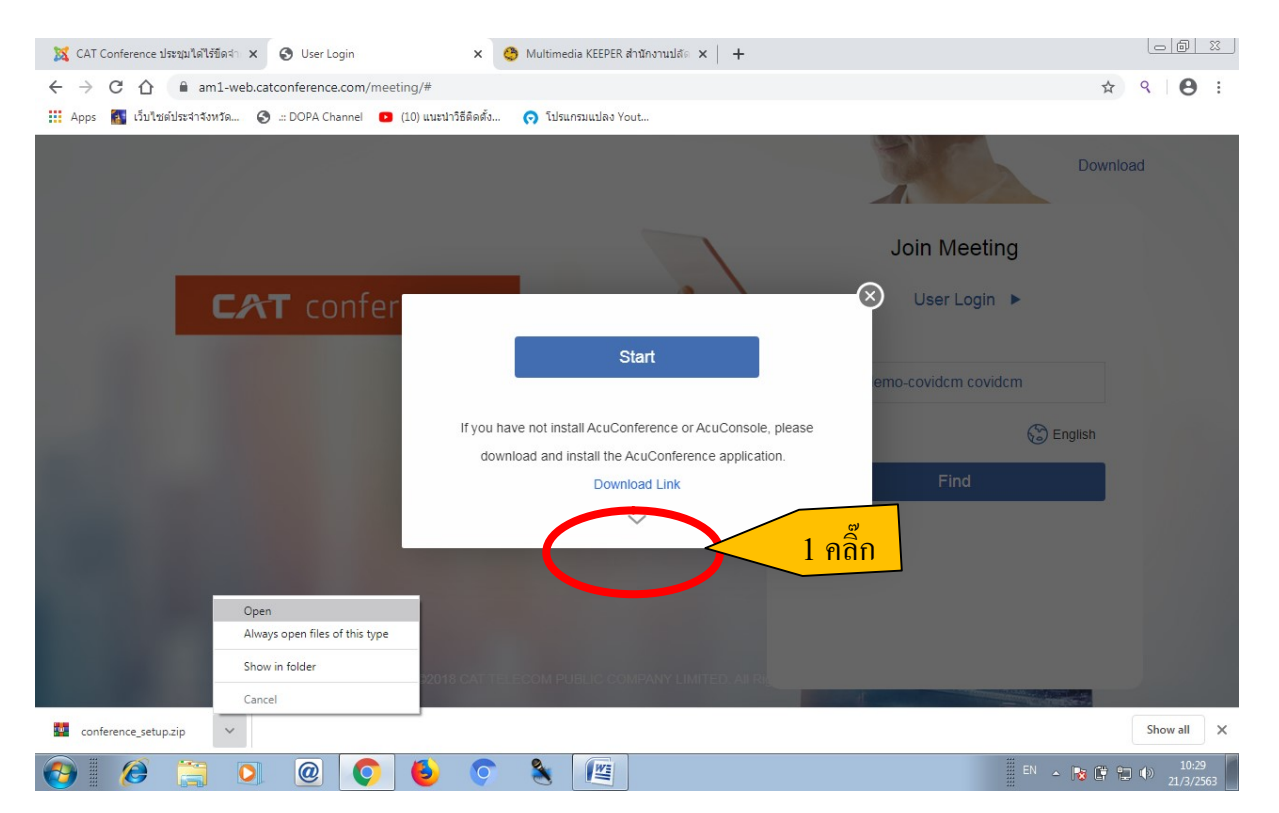

4. เมื่อดาวน์โหลดเสร็จสิ้น จะได้ไฟล์ conference\_setup.zip เปิดไฟล์ดังกล่าว และให้ดับเบิลคลิ๊กไฟล์ conference\_setup.exe เพื่อติดตั้ง

| 🐹 CAT Conference ประชุมหาได้ไร่ชัดส่ำ 🗴 🤡 User Login x 😋 Multimedia KEEPER สำนักงานปลัด x 🕇 🕂 |                               |
|-----------------------------------------------------------------------------------------------|-------------------------------|
| ← → C △ ■ am1-web.catconference.com/meeting/#                                                 | ☆ ९ 🛛 😫 🗄                     |
| Apps Conference_setup.zip (evaluation copy)   File Commands Tools Favorites Options Help      |                               |
| Add Extract To Test View Delete Find Wizard Info VirusScan Comment SFX                        | Download                      |
| 1 Europerante setup zin - 70 outring and 1 - 73 oct 108 budes                                 |                               |
| Name Size Packed Type Modified CRCsz                                                          | g                             |
| "■conference_setu 73,061,408 72,690,847 Application 9/9/25215:52 CLE89A20 รู้<br>คิลิก        | M<br>() English               |
| Total 73,061,408 bytes in 1 file                                                              |                               |
| 62018 CAT TELECOM PUBLIC COMPANY LIMITED. All Rights Reserved.                                |                               |
| 🚱 🦉 📜 🞯 🌍 😓 🜍 🐁 📳                                                                             | EN 🔺 😼 📴 🗊 10:30<br>21/3/2563 |

5. จะปรากฏหน้าจอดังรูปให้คลิ๊ก I agree

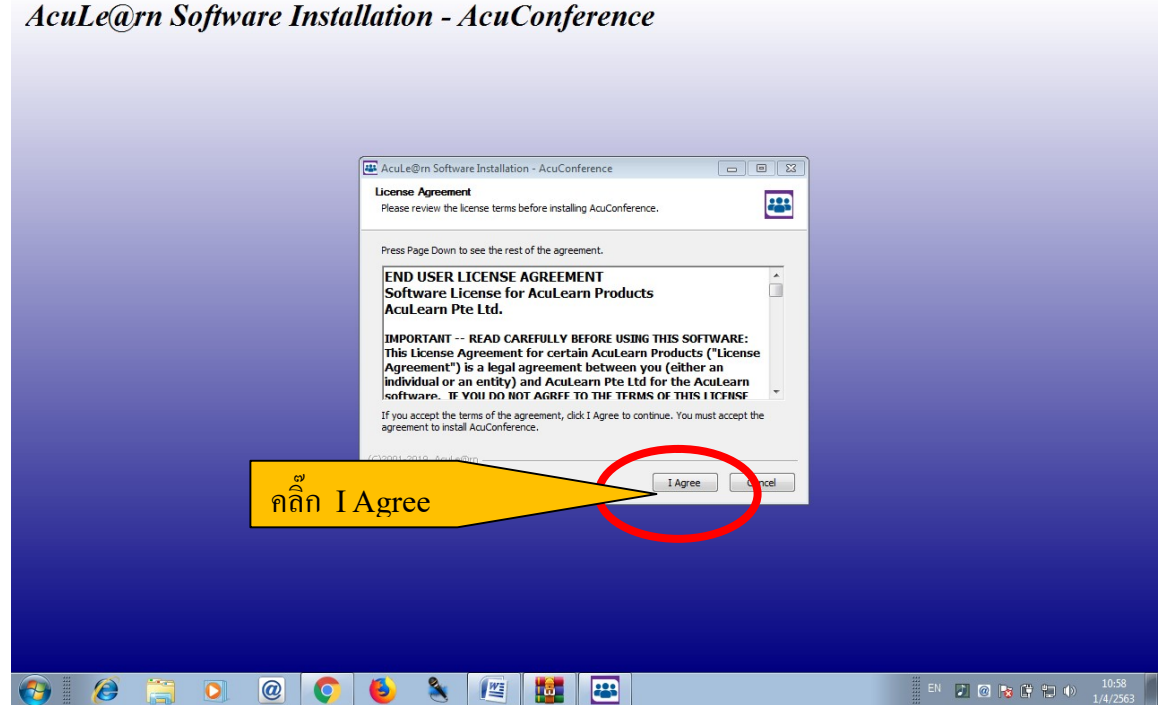

AcuLe@rn Software Installation - AcuConference

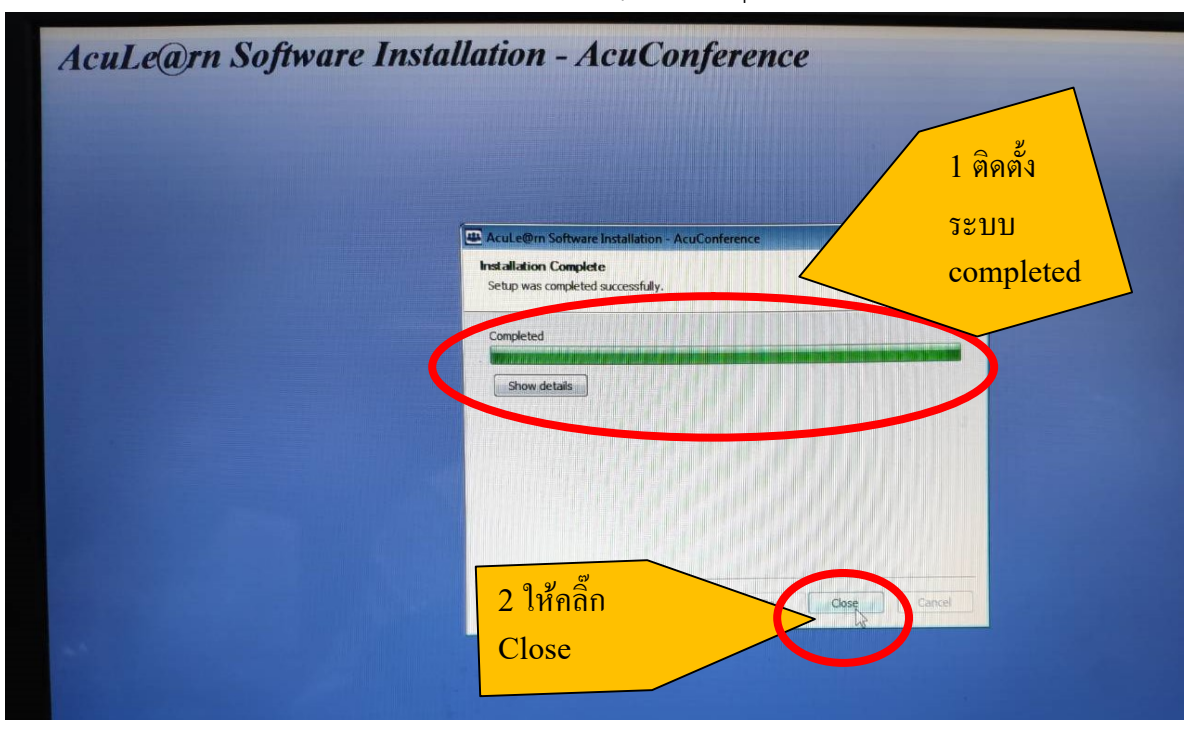

### 6. เมื่อติดตั้งเสร็จสิ้นจะขึ้นหน้าจอว่า installation complete กดปุ่ม close

# 7.เมื่อทำการติดตั้งตาม 9 ขั้นตอนเสร็จแล้ว ให้กลับไปที่หน้าขั้นตอนที่ 3 แล้วเลือก Start ดังรูป

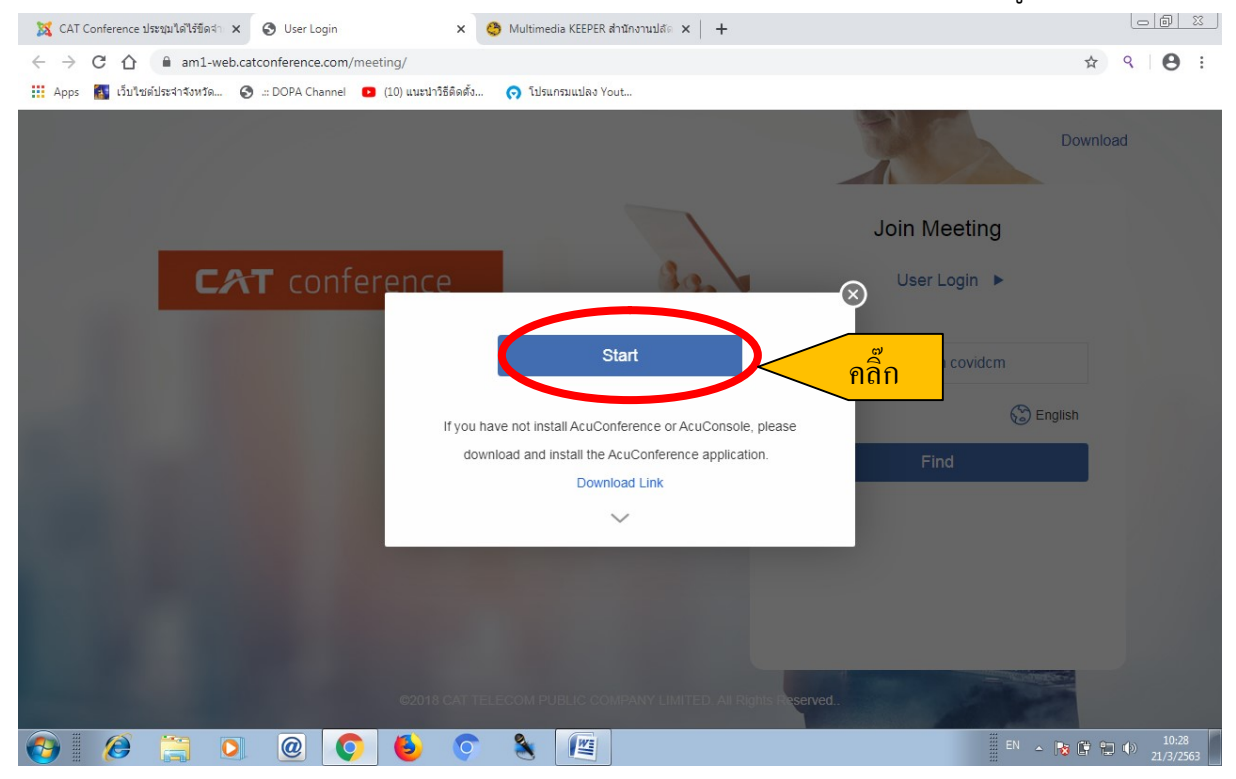

8.จะปรากฏ message box ให้คลิ๊กเลือก open <u>url:conference</u> protocol เพื่อเข้าสู่โปแกรม

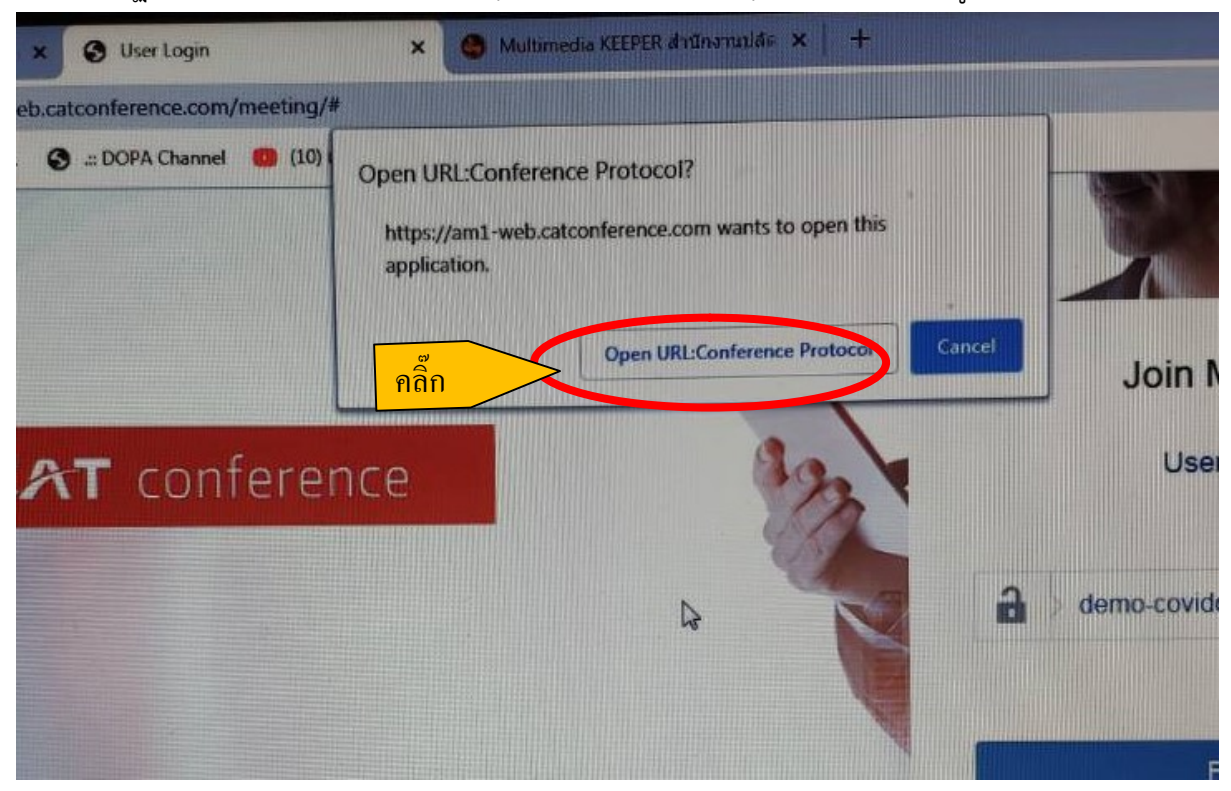

9. เมื่อเข้าสู่ระบบได้จะปรากฏดังภาพ สามารถใช้งานได้

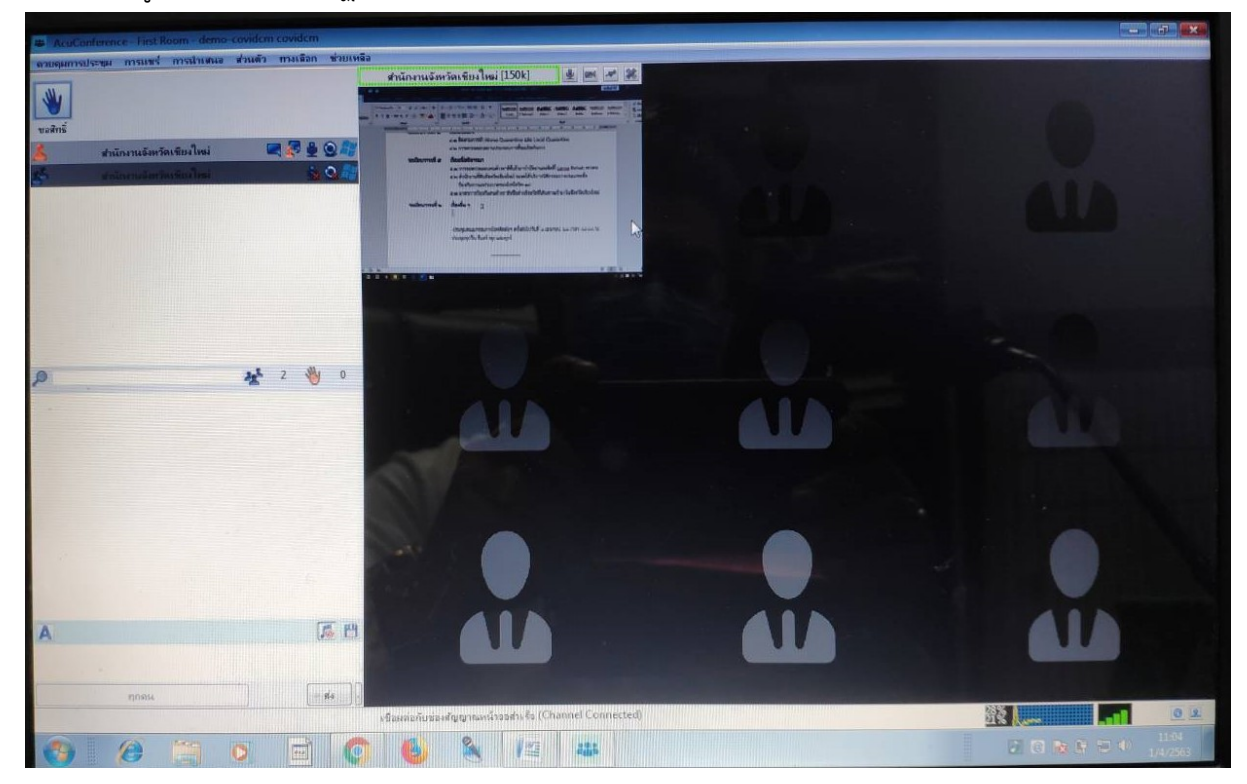